# Sauvegarde de votre photothèque sur un appareil externe ou sur OneDrive.

Sur Mac vos photos sont certainement gérées par l'application d'Apple Photos (ou par iPhoto pour ceux qui n'auraient pas fait le saut). Vous avez peut-être opté pour la photothèque iCloud d'Apple (en payant un abonnement mensuel plus ou moins important). Vous suivez, probablement, les conseils éclairés des animateurs de Cilac en mettant en œuvre Time Machine et/ou en sauvegardant votre disque interne sur un disque externe en utilisant CCC (Carbon Copy Cloner). Et peut-être stockez-vous, en plus, des photos dans le nuage (iCloud Drive ou OneDrive ou un autre système).

Dans ce document, qui pourrait figurer dans la série « Ne mettez pas vos œufs dans le même panier » je vous propose de sauver vos photos (en partie ou en totalité) dans le nuage OneDrive de Microsoft.

## Contenu du document :

#### SAUVEGARDE DE VOTRE PHOTOTHEQUE SUR UN APPAREIL EXTERNE OU SUR ONEDRIVE.

|                                                                                       | 1  |
|---------------------------------------------------------------------------------------|----|
| SI VOUS UTILISEZ IPHOTO                                                               | 2  |
| SAUVEGARDE D'UNE PARTIE DE LA PHOTOTHEQUE SUR UN APPAREIL EXTERNE (DISQUE OU CLE USB) | 2  |
| Objectif de la sauvegarde                                                             | 2  |
| À propos des vidéos                                                                   | 4  |
| SAUVEGARDE DES PHOTOS DANS ONEDRIVE.                                                  | 5  |
| SAUVEGARDE DE LA TOTALITE DE LA PHOTOTHEQUE                                           | 7  |
| DU COTE DE ONEDRIVE SUR LE MAC                                                        | 10 |
| Les préférences de l'application OneDrive sur le Mac                                  | 10 |
| INFORMATIONS COMPLEMENTAIRES :                                                        | 12 |
|                                                                                       |    |

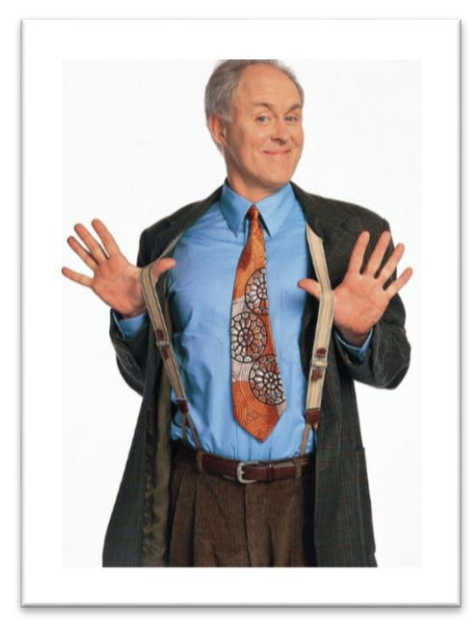

*Grâce aux conseils éclairés du Cilac, je sauvegarde aussi sur OneDrive.* 

## Si vous utilisez iPhoto.

Si vous utilisez iPhoto reportez-vous à la Fiche Pratique 20, puis allez directement à « sauvegarde dans OneDrive » plus loin dans ce document.

http://www.cornil.com/abm/FP20-saveiphoto.pdf

## Sauvegarde d'une partie de la photothèque sur un appareil externe (disque ou clé USB).

## **Objectif de la sauvegarde.**

Créer une sauvegarde « utilisateur », avec un maximum d'informations sur les photos pour pouvoir, éventuellement, restaurer les photos dans une autre application que Photos (et éventuellement sur un autre ordinateur non Apple) avec en plus la possibilité de sauver toutes les photos (ou une partie) dans le nuage.

| •••        | Nouvel album<br>Nouvel album vide           | 策N         | Moments                                         | +                    | Q Rechercher                                                                                                    |
|------------|---------------------------------------------|------------|-------------------------------------------------|----------------------|----------------------------------------------------------------------------------------------------|
| Photos     | Nouvel album intelligent<br>Nouveau dossier | て第N<br>企業N |                                                 |                      | ► + Ô                                                                                                    |
| Souven     | Modifier l'album intelligent                |            |                                                 | Selles the state     | Hard Martin                                                                                                    |
| artagé     | Créer un livre                              |            |                                                 |                      | the second second secon |
| 🛆 Activité | Créer une carte                             |            | Caller and the second                           |                      |                                                                                                    |
| Famille    | Créer un calendrier                         |            |                                                 |                      |                                                                                                    |
| Capture    | Créer un diaporama<br>Commander des tirages |            |                                                 |                      |                                                                                                    |
| Cilac 2'   | Importor cans consultor                     | 7-0901     |                                                 |                      |                                                                                                    |
| Elysée-    | Exporter                                    |            | Exporter 648 photos 介留日                         | THE REAL PROPERTY OF |                                                                                                    |
| 🚱 Cilac T  | Partager                                    | •          | Exporter l'original non modifié pour 648 photos |                      |                                                                                                    |
|            | Afficher dans Moment                        |            | Exporter le diaporama                           |                      |                                                                                                    |

Pour cela on utilisera la fonctionnalité d'exportation de l'application Photos sous macOS X.

Pour commencer je vous propose un premier essai d'exportation d'une partie de la photothèque de l'application Photos.

• Sélectionnez les photos > Fichier > Exporter > Exporter les nn photos...

| Type de photo :          | JPEG                                                       |   |
|--------------------------|------------------------------------------------------------|---|
| Qualité JPEG :           | Maximum                                                    | • |
| Profil couleur :         | Les plus compatibles                                       | 0 |
| Taille :                 | 100 %                                                      | 0 |
| Informations             |                                                            |   |
| Inclure :                | Titre, mots-clés et description Informations sur les lieux |   |
| Nommage des fichiers     |                                                            |   |
| Nom du fichier :         | Utiliser le nom du fichier                                 | 0 |
| Format de sous-dossier : | Nom du moment                                              | 0 |

| Nom                    |      | ^ Da            |
|------------------------|------|-----------------|
| save images au 4/09/16 |      | 4 s             |
| save iweb au 09012016  |      | 9 ji            |
| save synchro           |      | 9 9             |
| save-iclouddrive       |      | 27              |
| save-images-LC3T06     |      | 10              |
| save-onedriveMac-0902  | 2017 | 9 f             |
| save-photos            |      | 10              |
| save-photos-230717     |      | auj             |
| sites-iweb             |      | 18              |
| St Malo 2016           |      | 1 ju            |
| tests-pp               |      | 20              |
| TMiM1017.jpg           |      | 3 r             |
| IMiM1018.jpg           |      | 3 r             |
| 🕨 🚞 USA                |      | 3 r             |
|                        |      |                 |
|                        | A    | nnuler Exporter |
|                        |      |                 |

Dans la boîte de dialogue qui s'affiche choisissez vos options :

• Type de photo : choisissez JPEG ; les autres formats seront convertis en jpeg ;

| Type de photo | ✓ JPEG |  |
|---------------|--------|--|
|               | TIFF   |  |
| Qualité JPEG  | PNG    |  |
|               |        |  |

2 Fiche pratique FP 57 – CILAC et Communautés Numériques

• Qualité JPEG : Maximum ;

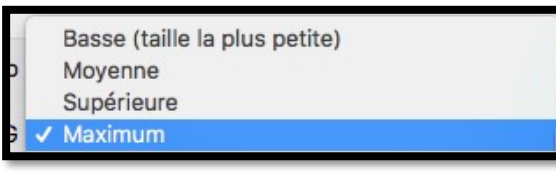

• Profil couleur : Les plus compatibles ;

| ✓ Les plus compatibles |  |
|------------------------|--|
| sRVB                   |  |
| AdobeRGB               |  |
| Afficher P3            |  |
| Original               |  |
|                        |  |

• Taille : 100% ;

| Petite        |   |
|---------------|---|
| Moyenne       |   |
| Grande        |   |
| ✓ 100 %       | N |
| Personnaliser |   |

- Informations : Cochez titres, mots clefs et description, informations sur les lieux ;
  Nom du fichier : Utiliser le nom du fichier ;
- Utiliser le titre

  Utiliser le nom du fichier

  Séguentiel
  - Format du sous dossier : nom du moment.

|   | Aucun         |  |
|---|---------------|--|
| > | Nom du moment |  |

- Puis cliquez sur **Exporter** ; choisissez ensuite un dossier sur un disque externe et cliquez sur **exporter**.
- > En fonctions de vos besoins spécifiques vous pouvez choisir d'autres options.

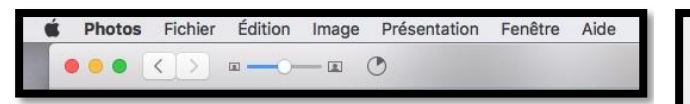

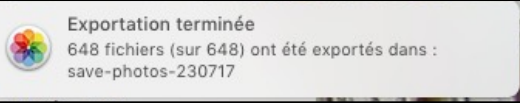

L'opération se déroule et se termine.

| 🕨 📄 Issy-les-Moulineaux - Île-de-France, 14 mars 2014                                | aujourd'hui à 11:39 |        | Dossier     |
|--------------------------------------------------------------------------------------|---------------------|--------|-------------|
| 🕨 🛅 Issy-les-Moulineaux, Île-de-France - Mail Félix Amiot, 14 mars 2014              | aujourd'hui à 11:39 |        | Dossier     |
| Les Ulis - Île-de-France, 4 novembre 2004                                            | aujourd'hui à 18:29 |        | Dossier     |
| Les Ulis - Île-de-France, 10 décembre 2004                                           | aujourd'hui à 18:29 |        | Dossier     |
| 🕨 📄 Les Ulis - Île-de-France, 14 juillet 2004                                        | aujourd'hui à 18:29 |        | Dossier     |
| Les Ulis - Île-de-France, 19 décembre 2004                                           | aujourd'hui à 18:28 |        | Dossier     |
| Nice - Provence-Alpes-Côte d'Azur, 30 août 2003                                      | aujourd'hui à 18:29 |        | Dossier     |
| 🔻 🛅 Phoenix - Arizona, 7 septembre 1986                                              | aujourd'hui à 18:28 |        | Dossier     |
| ELLRC Phoenix.jpg                                                                    | aujourd'hui à 18:28 | 707 Ko | JPEGocument |
| ELLRC Phoenix02.jpg                                                                  | aujourd'hui à 18:27 | 637 Ko | JPEGocument |
| ELLRC Phoenix03.jpg                                                                  | aujourd'hui à 18:28 | 759 Ko | JPEGocument |
| ELLRC Phoenix04.jpg                                                                  | aujourd'hui à 18:28 | 1 Mo   | JPEGocument |
| Saint-Laurent-du-Var, Provence-Alpes-Côtzur - Route de la Gare, 23 novembre 2004     | aujourd'hui à 18:28 |        | Dossier     |
| Saint-Laurent-du-Var, Provence-Alpes-Côte d'Azur - Rue de l'Église, 1 septembre 2003 | aujourd'hui à 18:29 | -75    | Dossier     |
| Saint-Laurent-du-Var, Provence-Alpes-Côte d'Azur - Rue de l'Église, 31 août 2003     | aujourd'hui à 18:29 |        | Dossier     |

Structure de la sauvegarde.

## À propos des vidéos.

| Type de photo :          | JPEG                                                                                    | <u> </u> |
|--------------------------|-----------------------------------------------------------------------------------------|----------|
| Qualité JPEG :           | Maximum                                                                                 | 0        |
| Profil couleur :         | Les plus compatibles                                                                    | 0        |
| Taille :                 | 100 %                                                                                   | \$       |
| Vidéos                   |                                                                                         |          |
| Qualité de la vidéo :    | 1080p                                                                                   | 0        |
| Informations             |                                                                                         |          |
| Inclure :                | <ul> <li>Titre, mots-clés et description</li> <li>Informations sur les lieux</li> </ul> |          |
| Nommage des fichiers     |                                                                                         |          |
| Nom du fichier :         | Utiliser le titre                                                                       | 0        |
| Format de sous-dossier : | Nom du moment                                                                           | 0        |
|                          |                                                                                         |          |

Si dans les photos sélectionnées il y a des vidéos, ces vidéos seront converties en format .m4v lors de l'exportation selon la définition choisie (ici 1080 pixels).

| 480p    |  |
|---------|--|
| 720p    |  |
| ✓ 1080p |  |
| 4 K     |  |

## Sauvegarde des photos dans OneDrive.

*Vos photos (et éventuellement les vidéos) ont été copiées dans un dossier avec des sous dossiers sous le nom du moment ; je vous propose de stocker le tout sur votre OneDrive. Pour cela nous allons passer par l'application OneDrive qui est sur le Mac et nous allons utiliser une fonctionnalité très intéressante : le transfert de dossiers et sous dossiers sur le OneDrive du Mac avec une synchronisation (c'est-à-dire le transfert) des données du Mac vers le nuage.* 

 Je ne vais pas redévelopper toutes les fonctionnalités de OneDrive, reportez-vous à la Rampe de Lancement 113 : <u>http://www.cornil.com/abm/rampe113.pdf</u>

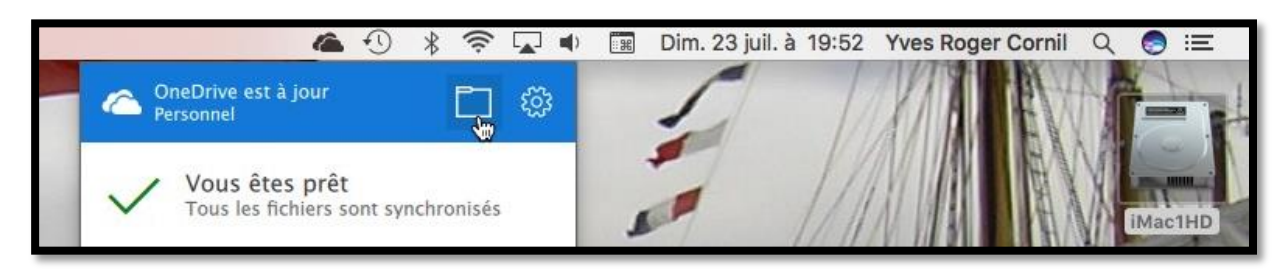

Grâce à mon abonnement Office 365 j'ai un OneDrive personnel de 1 To, plus 4 To que je peux partager, y compris avec moi-même (avec un identifiant différent). Dans mon OneDrive je stocke les présentations que je fais au Cilac, les Rampes de Lancement et bien d'autres données ; pour cela j'utilise OneDrive par un navigateur Internet depuis plusieurs appareils (Mac, PC, iPad et iPhone).

De plus j'utilise la synchronisation automatique de quelques dossiers entre mes différents appareils, ce qui est particulièrement commode quand je travaille sur un document Microsoft Office entre Mac et iPad ; c'est cette méthode que je vais utiliser pour transférer la sauvegarde de mes phots que je viens de réaliser avec l'exportation dans l'application Photos depuis le Mac.

Depuis la barre de menu du Finder je clique sur l'icône de OneDrive (un petit nuage noir), puis sur l'icône d'un dossier.

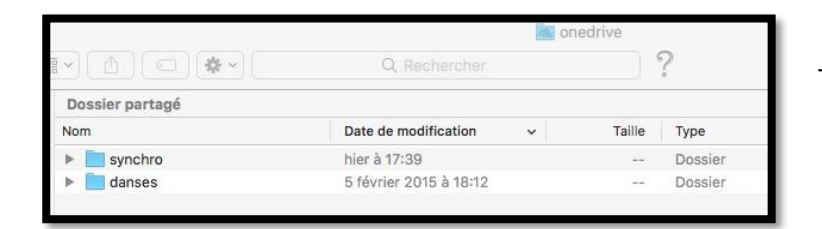

*On peut voir les 2 dossiers que je synchronise entre le Mac et mes autres appareils (synchro et danses).* 

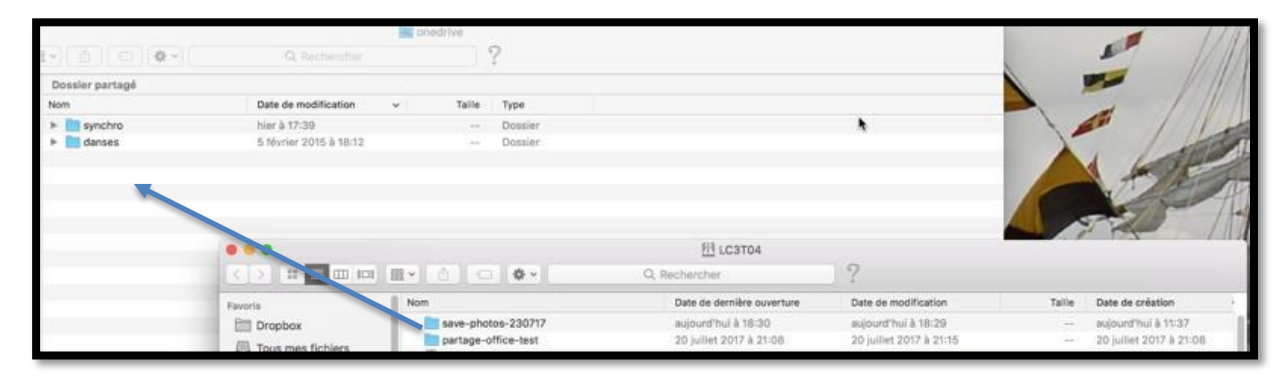

*Dans le dossier de OneDrive sur le Mac je vais glisser-déposer le dossier save-photos-230717.* 

| 14                   | 2,7 Mo sur 693,3 Mo - Moins d'une minute                     |                   | - 🙁                             |
|----------------------|--------------------------------------------------------------|-------------------|---------------------------------|
|                      | <b>\$\$</b> € \$ \$ <b>\$</b> •                              | 📰 Dim. 23 juil. à | à 19:53 Yves Roger Cornil Q 📀 ∷ |
| ()<br>fichi<br>Perso | Drive met à jour les<br>ers Merci de patienter. 📋 👸<br>onnel |                   |                                 |
| Synchron<br>661.2 Mo | isation de 555 fichiers · 52.3 Mo sur                        |                   |                                 |
|                      | DSCN0231.jpg                                                 |                   |                                 |
| IPEG                 | Téléchargement - 0.0 Ko sur 711.0 Ko                         |                   |                                 |
|                      | DSCN0232.jpg<br>Chargé vers 2 novembre 2003                  |                   |                                 |

*La copie s'effectue entre ma sauvegarde (qui est sur un disque externe) et surtout l'application OneDrive du Mac effectue le transfert des dossiers, sous-dossiers et photos, automatiquement.* 

Vous pouvez suivre la synchronisation en temps réel, si vous le souhaitez en cliquant sur l'icône de OneDrive depuis la barre de menus du Finder.

**Rappel** : OneDrive depuis un navigateur ne permet pas le transfert de dossiers et sousdossiers (tout comme iCloud Drive).

| 🗯 Safari Fichier Éditio | on Présentation Historique Signets Fenêtre Aide                                                   |                                                          |  |  |  |
|-------------------------|---------------------------------------------------------------------------------------------------|----------------------------------------------------------|--|--|--|
| ● ● ● < > □             |                                                                                                   |                                                          |  |  |  |
| IIII App                | e CA59 capca Cilac - Conum Google Maps Informatique M06 MacGe Messites -                          | SNCF Test ADSL Informations ~ À propos du Iistance Apple |  |  |  |
| III OneDrive            |                                                                                                   |                                                          |  |  |  |
|                         | $+$ Nouveau $\scriptstyle{\checkmark}$ $ar{\uparrow}$ Charger 🖆 Partager 🞍 Télécharger 🖅 Déplacer | 🗈 Copier dans 🖉 Renommer 🛛 …                             |  |  |  |
| OneDrive<br>Fichiers    | Fichiers > save-photos-230717                                                                     |                                                          |  |  |  |
| Récents                 | 1 Nom                                                                                             | Date de modification Partage Taille                      |  |  |  |
| Photos                  | 🕗 📫 1 janvier 2002                                                                                | 18:28 1,84 Mo                                            |  |  |  |
| Partagés                | 1 novembre 2003                                                                                   | 18:28 1,75 Mo                                            |  |  |  |
| Corbeille               | 2 novembre 2003                                                                                   | 18:29 27,0 Mo                                            |  |  |  |
| 10                      | 3 août 2004                                                                                       | 18:29 9,64 Mo                                            |  |  |  |
|                         | 🕗 🔳 4 avril 2004                                                                                  | 18:28 986 Ko                                             |  |  |  |
|                         | 5 septembre 2004                                                                                  | 18:29 5,49 Mo                                            |  |  |  |
|                         | 6 août 2004                                                                                       | 18:29 2,21 Mo                                            |  |  |  |

Depuis le navigateur Internet on peut suivre aussi le transfert des données entre le Mac et le nuage.

| <b>É Safari</b> Fichier Édition | n Présentation Historique Signets Fenêtre Aide                           |                                                   |
|---------------------------------|--------------------------------------------------------------------------|---------------------------------------------------|
|                                 | A A a endrive.live.com/?id=5CB                                           | A4FA6EC828DC6%2140219&cid=5CBA4FA6EC828DC6        |
| IIII Apple                      | e CA59 capca Cilac - Conum Google Maps Informatique M06 MacGe Messites - | SNCF Test ADSL Informations ~ À propos du listanc |
| III OneDrive                    |                                                                          |                                                   |
|                                 | + Nouveau 🗸 🕂 Charger 😰 Partager 🛓 Télécharger 🖅 Déplacer                | 🗈 Copier dans 🖉 Renommer 🛛 …                      |
|                                 |                                                                          |                                                   |
| OneDrive                        | Fichiers > save-photos-23 > Phoenix - Arizona, 7 sept                    | embre 1986                                        |
| Fichiers                        |                                                                          |                                                   |
| Récents                         | □ Nom                                                                    | Date de modification I Date de la prise Par       |
| Photos                          | ELLRC Phoenix.jpg                                                        | 18:28                                             |
| Partagés                        | ELLRC Phoenix02.jpg                                                      | 18:27                                             |
| Corbeille                       | ELLRC Phoenix03.jpg                                                      | 18:28                                             |
| PC                              | ELLRC Phoenix04.jpg                                                      | 18:28                                             |

Ici les photos contenues dans le dossier de Phoenix.

## Sauvegarde de la totalité de la photothèque.

J'ai commencé par un petit essai avec un échantillon de 555 fichiers. Pour ne pas encombrer l'espace pris dans le nuage je vais supprimer le dossier save-photos-230717, soit en mettant à la corbeille depuis le dossier OneDrive du Mac, soit depuis le navigateur Internet, et la synchronisation automatique supprimera le dossier sur le Mac ou dans le nuage (suivant l'endroit où le dossier a été supprimé initialement).

> Un peu mystérieux ? : reportez-vous à la Rampe 113 (citée plus haut).

| Ć  | Photos     | Fichier Édition Image Présentation              | on Fenêt    | re Aide                                     |                                                                                                    |
|----|------------|-------------------------------------------------|-------------|---------------------------------------------|----------------------------------------------------------------------------------------------------|
|    | •••        | Nouvel album<br>Nouvel album vide               | ЖN          | Momen                                       | nts                                                                                                    |
| 10 | Photos     | Nouvel album intelligent                        | ₹₩N         |                                             |                                                                                                    |
|    | 🕑 Souven   | Nouveau dossier<br>Modifier l'album intelligent | <b>☆</b> ℋΝ |                                             |                                                                                                    |
|    | Partagé    | Créer un livre                                  |             |                                             |                                                                                                    |
|    | 🛆 Activité | Créer une carte                                 |             |                                             | · · · · · · · · · · · · · · · · · · ·                                                                                                    |
|    | Famille    | Créer un calendrier                             |             |                                             | 100 - 100 - |
|    | Contur     | Créer un diaporama                              |             |                                             |                                                                                                    |
|    | = Capture  | Commander des tirages                           |             |                                             |                                                                                                    |
|    | Cilac 21   | Importer sans consulter                         | マ介留」        |                                             |                                                                                                    |
|    | 🎒 Elysée-  | Exporter                                        |             | Exporter 17 896 éléments                    | Ω°₩E                                                                                                    |
|    | Cilac T    | Partager                                        | •           | Exporter l'original non modifié pour 17 896 | éléments                                                                                                    |
|    | Cilac pa   | Afficher dans Moment                            |             | Exporter le diaporama                       |                                                                                                    |

Maintenant je vais procéder à l'exportation de la totalité de ma photothèque ; c'est du lourd (près de 18.000 photos et vidéos, plus des dossiers).

*Je sélectionne la totalité de la photothèque Photos (dans le panneau de gauche, en haut)* > sélectionner tout > Exporter.

| Photos                   |                                 |          |                                                                           | C Q Rechercher   |
|--------------------------|---------------------------------|----------|---------------------------------------------------------------------------|------------------|
| Type de photo :          | JPEG                            |          | Nom                                                                       | ∧ Da             |
| Qualité JPEG :           | Maximum                         | 0        | Rampes-stats3.xlsx                                                        | 14               |
| Profil couleur :         | Les plus compatibles            |          | <ul> <li>save images au 4/09/16</li> <li>save iweb au 09012016</li> </ul> | 4 s              |
| Taille ·                 | 100 %                           |          | <ul> <li>save synchro</li> </ul>                                          | 9 s              |
| Vidéos                   |                                 |          | save-iclouddrive                                                          | 27               |
| Qualité de la vidéo :    | 1080p                           |          | save-images-LC3T06                                                        | 10<br>9 f        |
| Informations             |                                 |          | Save-photos                                                               | 10               |
| Inclure :                | Titre, mots-clés et description |          | save-photos-20170723                                                      | auj              |
| Nommage des fichiers     |                                 |          | sites-iweb                                                                | 18               |
| Nom du fichier :         | Utiliser le nom du fichier      | ۵        | St Maio 2016 tests-pp                                                     | 20               |
| Format de sous-dossier : | Nom du moment                   |          | TMiM1017.jpg                                                              | 3 r              |
|                          |                                 |          | TMiM1018.ipa                                                              | 3 r              |
|                          | Annuler                         | Exporter |                                                                           | Annuler Exporter |

J'utilise les mêmes paramètres que cités précédemment et j'exporte dans le dossier save-photos-20170723 sur mon disque LC3T04.

|                                         | anedrive 🔤        |                                       |              |                    |
|-----------------------------------------|-------------------|---------------------------------------|--------------|--------------------|
| ·)( ()( ()( ()( ()( ()( ()( ()( ()( ()( | Q Rechercher      |                                       |              |                    |
| Dossier partagé                         |                   |                                       |              |                    |
| Nom                                     |                   | Date de modification                  | ✓ Taille     | Туре               |
| synchro                                 |                   | avant-hier à 17:39                    |              | Dossier            |
| danses                                  |                   | 5 février 2015 à 18:12                |              | Dossier            |
|                                         |                   |                                       |              | 1                  |
|                                         |                   |                                       | P            | LC3T04             |
|                                         |                   | · · · · · · · · · · · · · · · · · · · | Q. Recherche | ŕ                  |
|                                         | Favoris           | Nom                                   | Date de e    | dernière ouverture |
|                                         |                   | ave-photos-20170723                   | hier à 20    | ):34               |
|                                         | Taua maa fiahiara | partage-office-test                   | 20 juillet   | 2017 à 21:08       |
|                                         | Tous mes tichiers | Rampes-stats3.xlsx                    | 14 juillet   | 2017 à 22:39       |

*Je fais un glisser-déposer (drag and drop Outre-Atlantique) du dossier save-photos-*20170723 vers le dossier OneDrive du Mac.

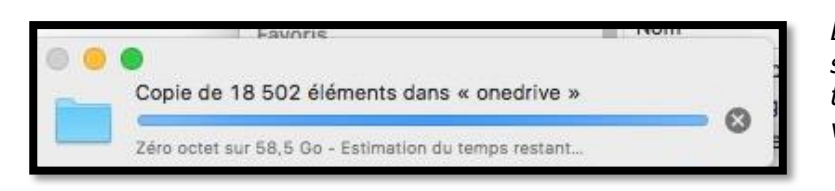

*La copie et la synchronisation se déroulent, pendant un certain temps (dépendant de votre connexion à Internet).* 

| <b>É Finder</b> Fi                                                                                               | chier Édition Présentation | Aller Fenêtre Aide                                                                                                    |                                                                                                    |                                             | 🍖 🕚 🖇 🗟 🖬 🔹                                                |
|----------------------------------------------------------------------------------------------------|----------------------------|----------------------------------------------------------------------------------------------------|----------------------------------------------------------------------------------------------------|---------------------------------------------|------------------------------------------------------------|
|                                                                                                    |                            | A second second s | Non-                                                                                                    |                                             | OneDrive met à jour les<br>() fichiers Merci de patienter. |
| 757                                                                                                    |                            |                                                                                                    | A second second                                                                                                    |                                             | Synchronisation de 74 fichiers · 263.4 Mo sur<br>492.7 Mo  |
| VIPE                                                                                                    | 000                        | 16 9 66 11                                                                                                    | et and a second second se | CHICKEN (                                   | IMGP4289.jpg                                               |
| 4                                                                                                    |                            |                                                                                                    | Q Rechercher                                                                                                    |                                             | Téléchargement - 0.0 Ko sur 6.3 Mo                         |
|                                                                                                    | Favoris                    | Dossier partagé                                                                                                    |                                                                                                    |                                             | DSCN0009.jpg                                               |
| -                                                                                                    | Dropbox                    | Nom                                                                                                    |                                                                                                    | Date de modification                        | Téléchargement · 0.0 Ko sur 979.4 Ko                       |
| and the second second                                                                                            | Tous mes fichiers          | save-photos-20170723                                                                                                    |                                                                                                    | () hier à 22:08                             |                                                            |
| a and a second second second second second second second second second second second second second second second | ICloud Drive               | synchro     danses                                                                                                    |                                                                                                    | avant-nier a 17-39<br>5 février 2015 à 18:1 | DSCN0194.jpg                                               |
| No. 1220                                                                                                    | AirDrop                    | - danses                                                                                                    |                                                                                                    | 0101101201041011                            | Téléchargement - 0.0 Ko sur 811.2 Ko                       |
| ATTENT OF A                                                                                                    | A Calculette.app           |                                                                                                    |                                                                                                    |                                             | IMG_5324.jpg                                               |
| 1                                                                                                    | A Applications             |                                                                                                    | Favorie                                                                                                    | Nom                                         | Téléchargement - 0.0 Ko sur 2.3 Mo                         |
|                                                                                                    | 1 yvescornil               |                                                                                                    | Copie de 18 337 éléments dans « onedrive »                                                                                                    | photos-20170723                             | IMG_5325.jpg                                               |
| 11                                                                                                    | Téléchargements            |                                                                                                    | 533,6 Mo sur 58,5 Go - Environ une heure                                                                                                    | es-stats3.xlsx                              | Téléchargement - 0.0 Ko sur 2.3 Mo                         |
| 9                                                                                                    | Vidéos                     |                                                                                                    | Cloud Drive                                                                                                    | St Malo 2016                                |                                                            |
|                                                                                                    | i Images                   |                                                                                                    | (@) AirDrop                                                                                                    | assets http/www.cornil.com                  | IMGP3223.IDQ U                                             |
|                                                                                                    |                            |                                                                                                    | A: Calculette.app                                                                                                    | WordPress                                   | 2 juin 2017 à 19:58 2 juir                                 |

**<u>Attention</u>** : il vous faut un espace suffisant sur le disque interne de votre Mac, ainsi qu'une connexion à Internet rapide (fibre recommandée).

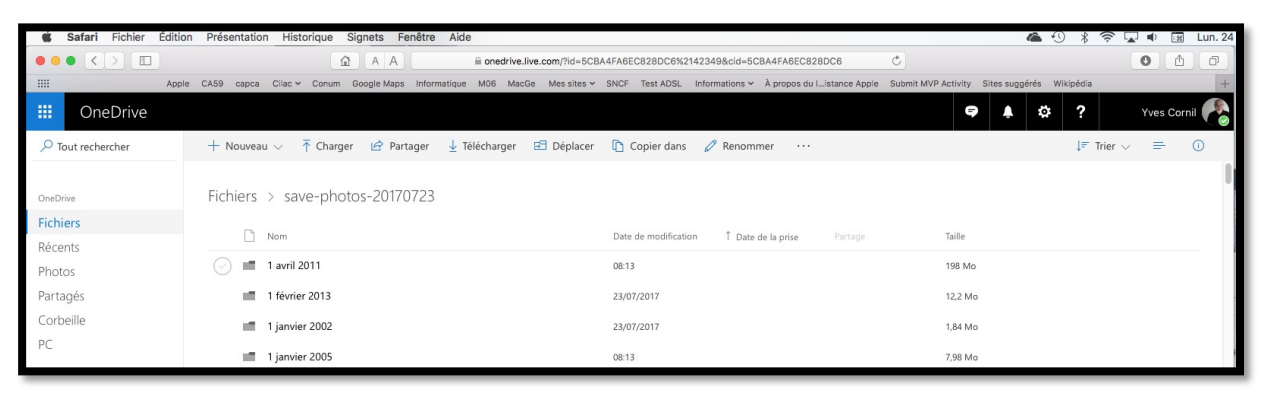

Les dossiers (correspondant aux moments de Photos) se créent dans le nuage et les fichiers photos et vidéos se transfèrent.

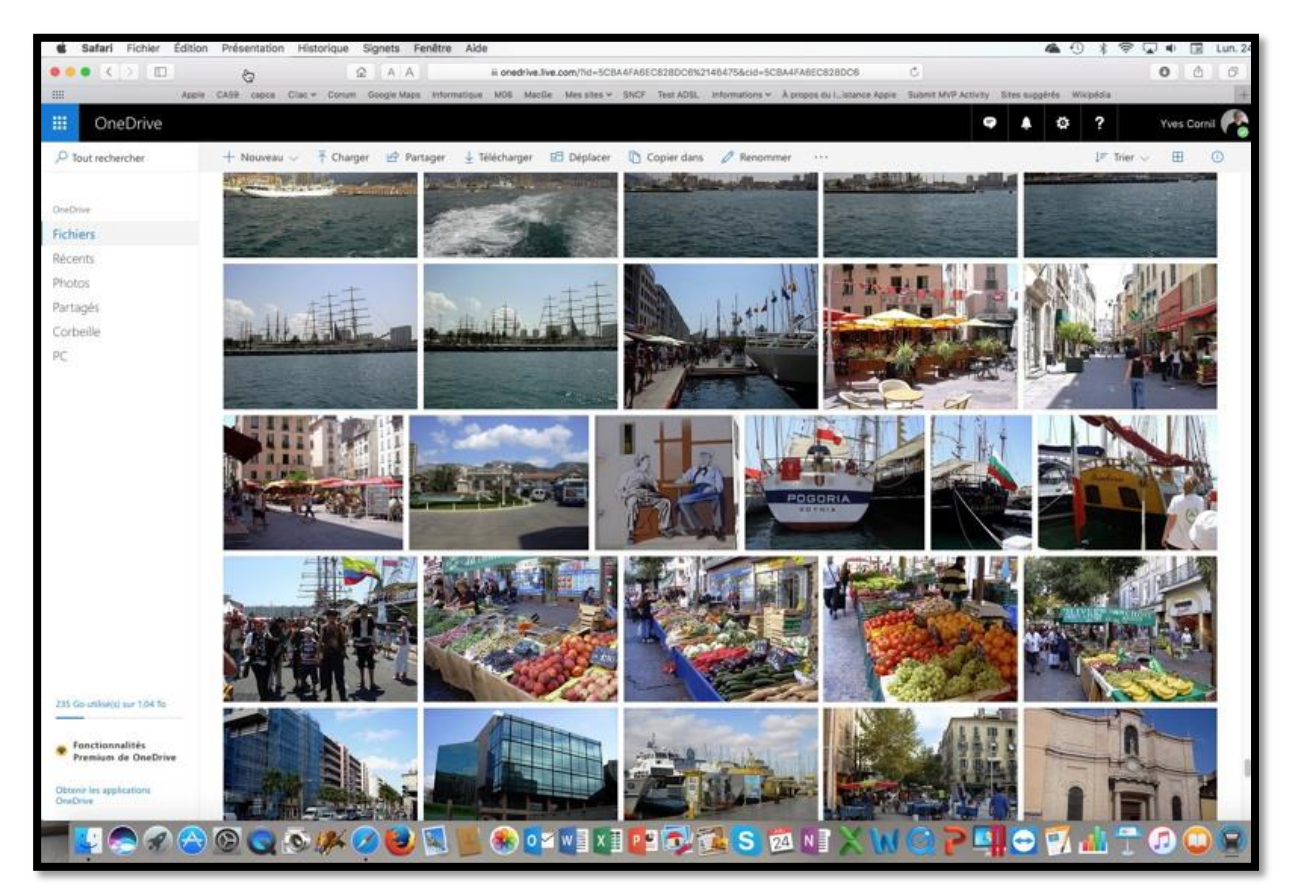

Depuis Safari on peut voir quelques photos contenues dans un dossier consacré à Toulon.

## Du côté de OneDrive sur le Mac.

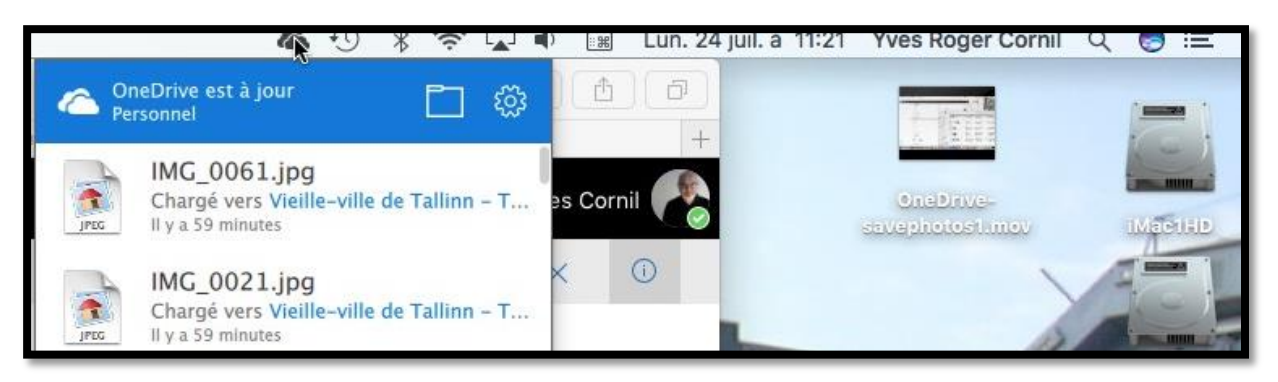

Un petit retour dans le dossier OneDrive sur le Mac ; la synchronisation est terminée.

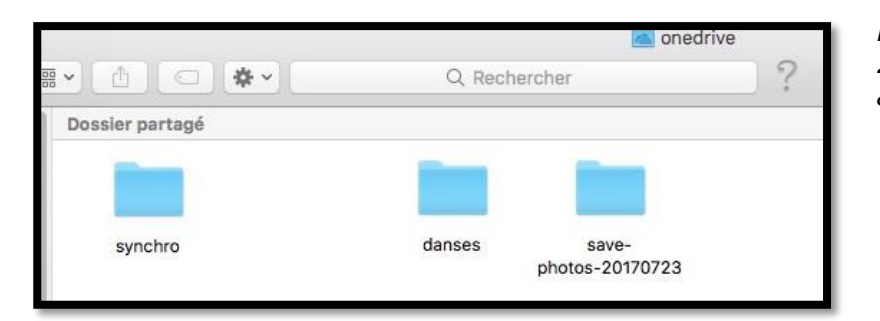

*Le dossier save-photos-20170723 est toujours là avec ses 54 Go.* 

## Les préférences de l'application OneDrive sur le Mac.

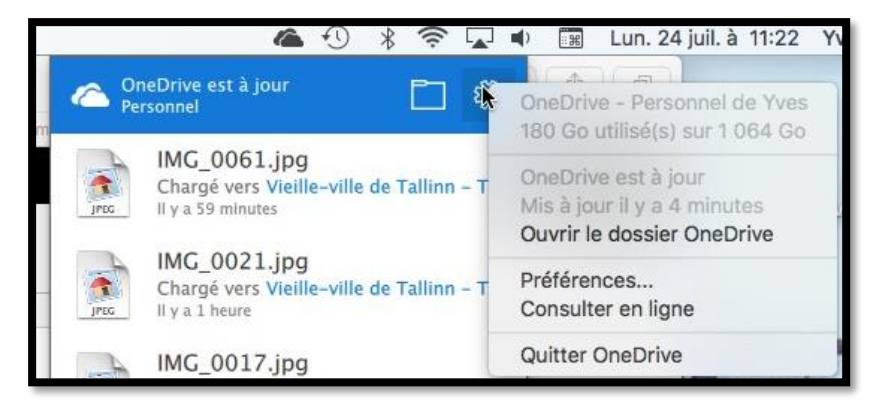

• Cliquez sur l'icône Préférences.

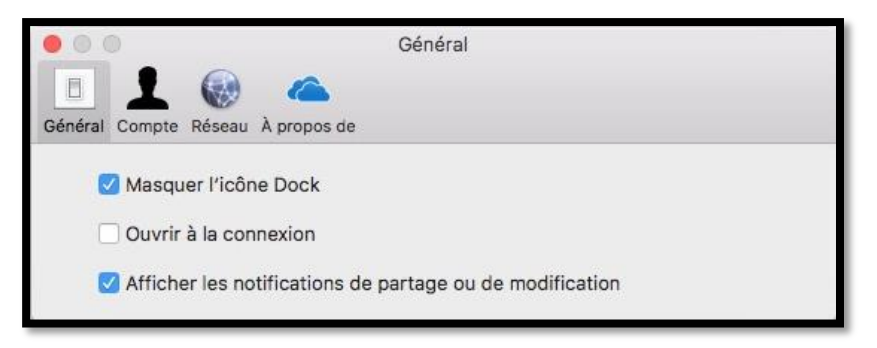

Préférences > Général.

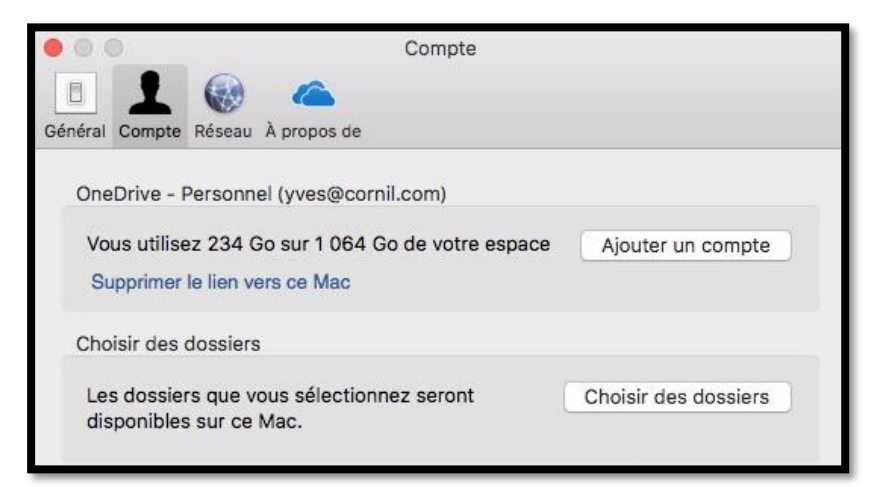

• Cliquez sur Préférences > Compte > Choisir des dossiers.

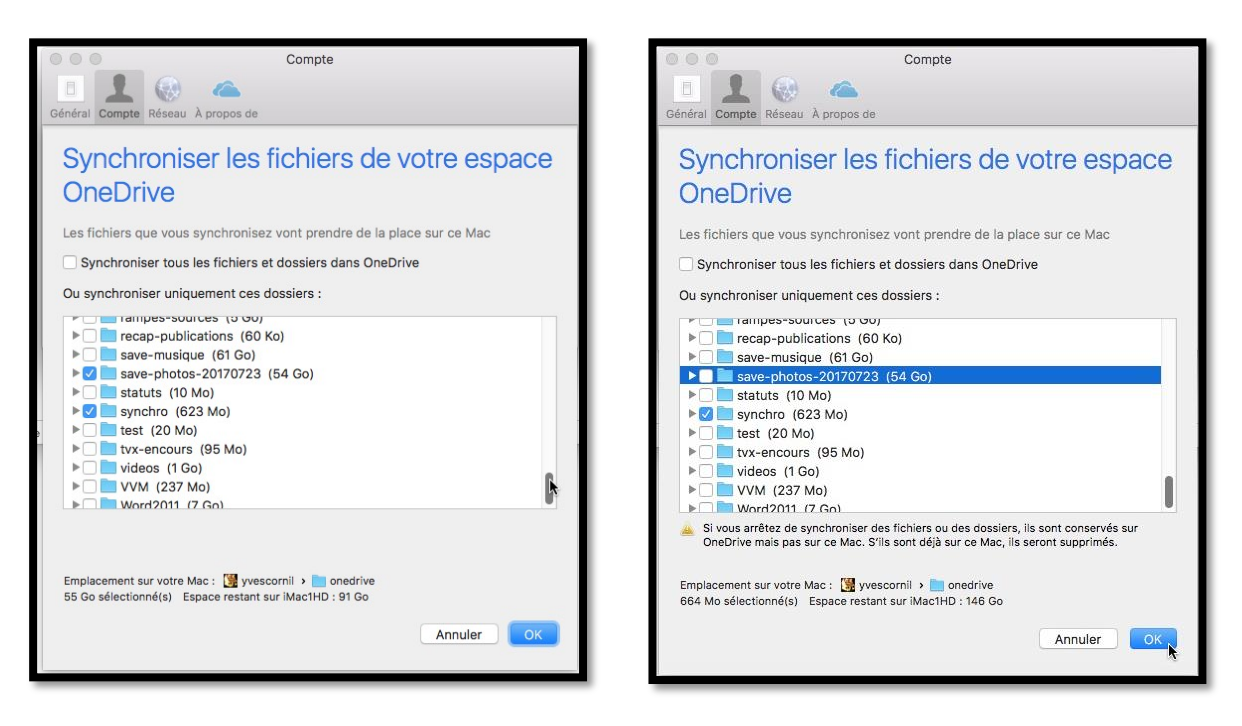

Et c'est là que l'on peut voir toute la puissance de OneDrive : la synchronisation de certains dossiers entre le Mac et le nuage (comme dans iCloud Drive) ...**mais il y a un plus** :

✓ Lors de la copie du dossier save-photos-20170723 (fort de ses 54 Go), l'application OneDrive du Mac a coché le dossier save-photos-20170723 pour le synchroniser ; maintenant on va décocher ce dossier :

Si vous arrêtez de synchroniser des fichiers ou des dossiers, ils sont conservés sur OneDrive mais pas sur ce Mac. S'ils sont déjà sur ce Mac, ils seront supprimés.

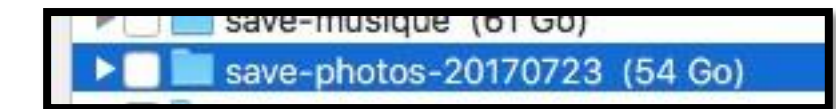

En décochant save-photos-20170723 cela va provoquer sa suppression sur le Mac, mais pas dans le nuage ; magique n'est-il-pas ?

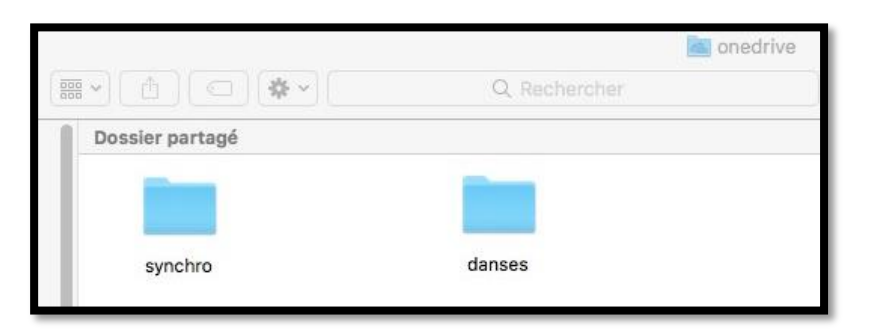

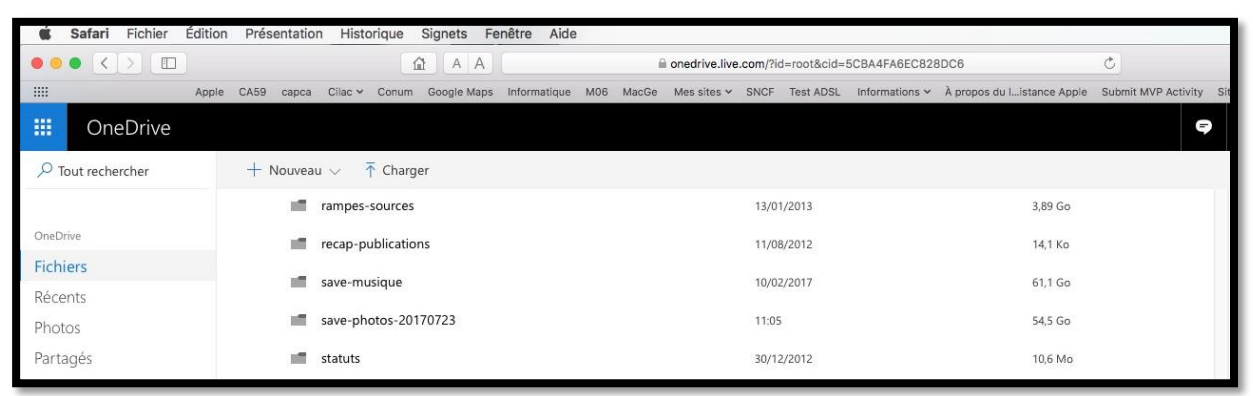

Le dossier a disparu du Mac, mais pas dans le nuage.

## Informations complémentaires :

- Rampe de Lancement 113 : <u>http://www.cornil.com/abm/rampe113.pdf</u>
- Fiche pratique 56 : <u>http://www.cornil.com/abm/FP56-lieux.pdf</u>
- Site du Cilac : <u>http://cilaclamadeleine.free.fr/index.html</u>
- Tarification iCloud au 12 juin 2017 : <u>https://support.apple.com/fr-fr/HT201238</u>
- Tarification OneDrive : <u>https://onedrive.live.com/about/fr-FR/plans/</u>

Le 2/8/2017 Yves Cornil, MVP Microsoft®, animateur au CILAC (59 110 La Madeleine). <u>www.cornil.com</u> - <u>www.conum.fr</u> <u>https://www.youtube.com/user/initinfo</u> <u>https://www.facebook.com/yves.cornil</u>

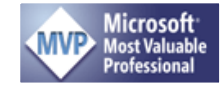